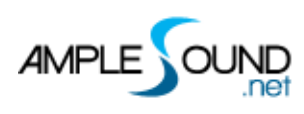

# **Ample China TP**

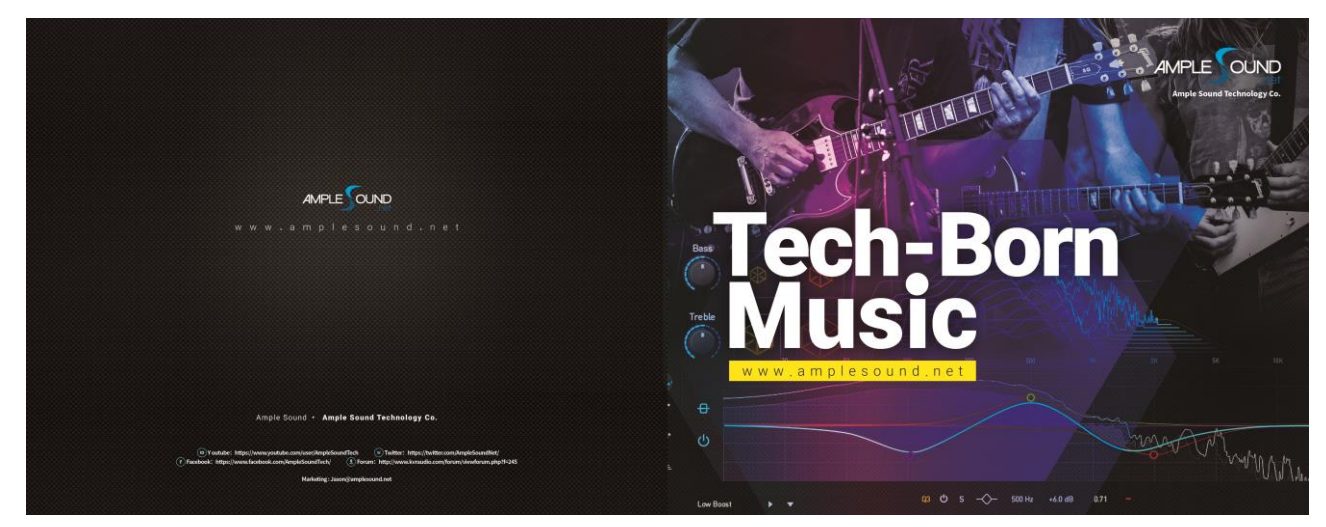

Ample Sound Technology Co.

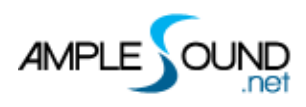

# CONTENTS

| 1     | OVERVIEW                             | 4  |
|-------|--------------------------------------|----|
| 2     | MAIN PANEL                           | 5  |
| 2.1   | MAIN PANEL NAVIGATION                | 5  |
| 2.2   | PRESET BAR                           | 5  |
| 2.3   | LANGUAGE                             | 7  |
| 2.4   | KEY LAYOUT                           | 7  |
| 2.4.1 | TRIGGER MODES                        | LO |
| 2.4.2 | KEY COLOR                            | LO |
| 2.5   | ROLL LOOP SWITCH                     | LO |
| 2.6   | ROLL EXPRESSION                      | 11 |
| 3     | PROPERTIES PAGE AND RIGHT-CLICK MENU | 1  |
| 3.1   | RIGHT-CLICK MENU                     | L1 |
| 3.2   | PROPERTIES PAGE                      | L2 |
| 3.2.1 | ADSR ENVELOPE                        | L2 |
| 3.2.2 | POLYPHONY AND RELEASE TIME           | L3 |
| 3.2.3 | TUNE                                 | L3 |
| 3.2.4 | VELOCITY SENSITIVITY                 | L3 |
| 3.2.5 | START TIME                           | L3 |
| 3.2.6 | RESET TO DEFAULT VALUE               | L3 |
| 4     | INSTRUMENT SLOTS                     | L4 |
| 4.1   | DRUM ENSEMBLE (CO-BO)                | 14 |
| 4.2   | DRUM SOLO (C1-B1)                    | 14 |
| 4.3   | PITCH BARREL DRUM (C2-A2)            | ۱5 |
| 4.4   | SMALL BARREL DRUM(A#2-B2)            | ۱5 |
| 4.5   | BIG GONG (C3-F3)                     | ۱5 |
| 4.6   | CYMBALS (F#3-B3)                     | ۱5 |
| 4.7   | SINGING BOWL (C4-D4)                 | 16 |
| 4.8   | TEMPLE BOWL(D#4-F4)                  | 16 |
| 4.9   | BELLS (F#4-G4)                       | 16 |
| 4.10  | SHAKING BELLS (G#4)                  | 16 |
| 4.11  | TEMPLE BLOCK (A4)                    | L7 |

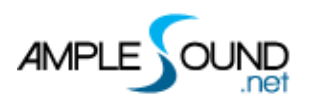

| 4.12  | RATTLE DRUM (A#4)                        | . 17 |
|-------|------------------------------------------|------|
| 4.13  | WOODBLOCK (B4)                           | . 17 |
| 4.14  | OPERA PERCUSSION (C5-C#5)                | . 17 |
| 4.15  | LARGE OPERA GONG (D5-D#5)                | . 17 |
| 4.16  | SMALL OPERA GONG (E5-F5)                 | . 17 |
| 4.17  | OPERA CYMBAL (F#5-B5)                    | . 18 |
| 4.18  | DAP (C#6-E6)                             | . 18 |
| 4.19  | VOCALIZATION AND BODY PERCUSSION (F6-B6) | . 18 |
| 5 M   | IIXER                                    | . 18 |
| 5.1   | FEATURES                                 | . 18 |
| 5.2   | MIXER NAVIGATION                         | . 19 |
| 5.3   | CONTROLLERS ON THE MIXER                 | . 20 |
| 5.3.1 | SOLO                                     | . 20 |
| 5.3.2 | MUTE                                     | . 20 |
| 5.3.3 | PHASE                                    | . 20 |
| 5.3.4 | BYPASS EFFECTS                           | . 20 |
| 5.3.5 | TRACK DELAY                              | . 20 |
| 5.4   | INSERT EFFECTS                           | . 21 |
| 5.4.1 | COMPRESSOR                               | . 21 |
| 5.4.2 | EQ                                       | . 21 |
| 5.5   | SEND EFFECTS                             | . 21 |
| 5.5.1 | REVERB                                   | . 22 |
| 5.5.2 | DELAY                                    | . 22 |
| 5.6   | RIGHT-CLICK MENU                         | . 22 |
| 6 SE  | TTINGS                                   | . 23 |
| 6.1   | SAMPLE LIBRARY PATH SETTING              | . 24 |
| 6.2   | MAXIMUM VOICE                            | . 24 |
| 6.3   | VOICE AND MEMORY DISPLAY                 | . 24 |
| 6.4   | INSTRUMENT MEMORY RESET OPTION           | . 24 |
| 6.5   | CYCLE RESET                              | . 24 |
| 6.6   | ALWAYS ON TOP FOR DIALOG WINDOWS         | . 24 |
| 6.7   | DISABLE UI ANIMATION                     | . 25 |
| 6.8   | DISABLE OPENGL                           | . 25 |
| 6.9   | DISABLE TOOLTIPS                         | . 25 |

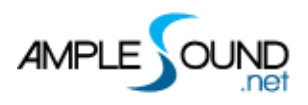

| 6.10 | SELECT KEYBOARD SKIN | 25 |
|------|----------------------|----|
| 6.11 | RIFFER NOTE DISPLAY  | 25 |
| -    |                      | 25 |
| /    |                      | 25 |

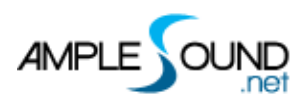

# **1** Overview

Thunder (Ample China Traditional Percussion) presents a Chinese ethnic percussion ensemble, covering a wide range from bass to treble, including membrane, wood, and brass instruments. It includes 19 instrument slots totaling 49 percussion instruments, such as drum ensemble, solo drum, gongs, cymbals, opera percussion, and vocal effects. Each instrument features multiple articulations, velocity layers, and sample cycles.

Sampled Instruments: Gufeng Percussion Instruments (Beijing Century Gufeng Percussion Center).

**Ensemble:** Zheng Yu and Gufeng Percussion Ensemble **Lead Soloist:** Zheng Yu

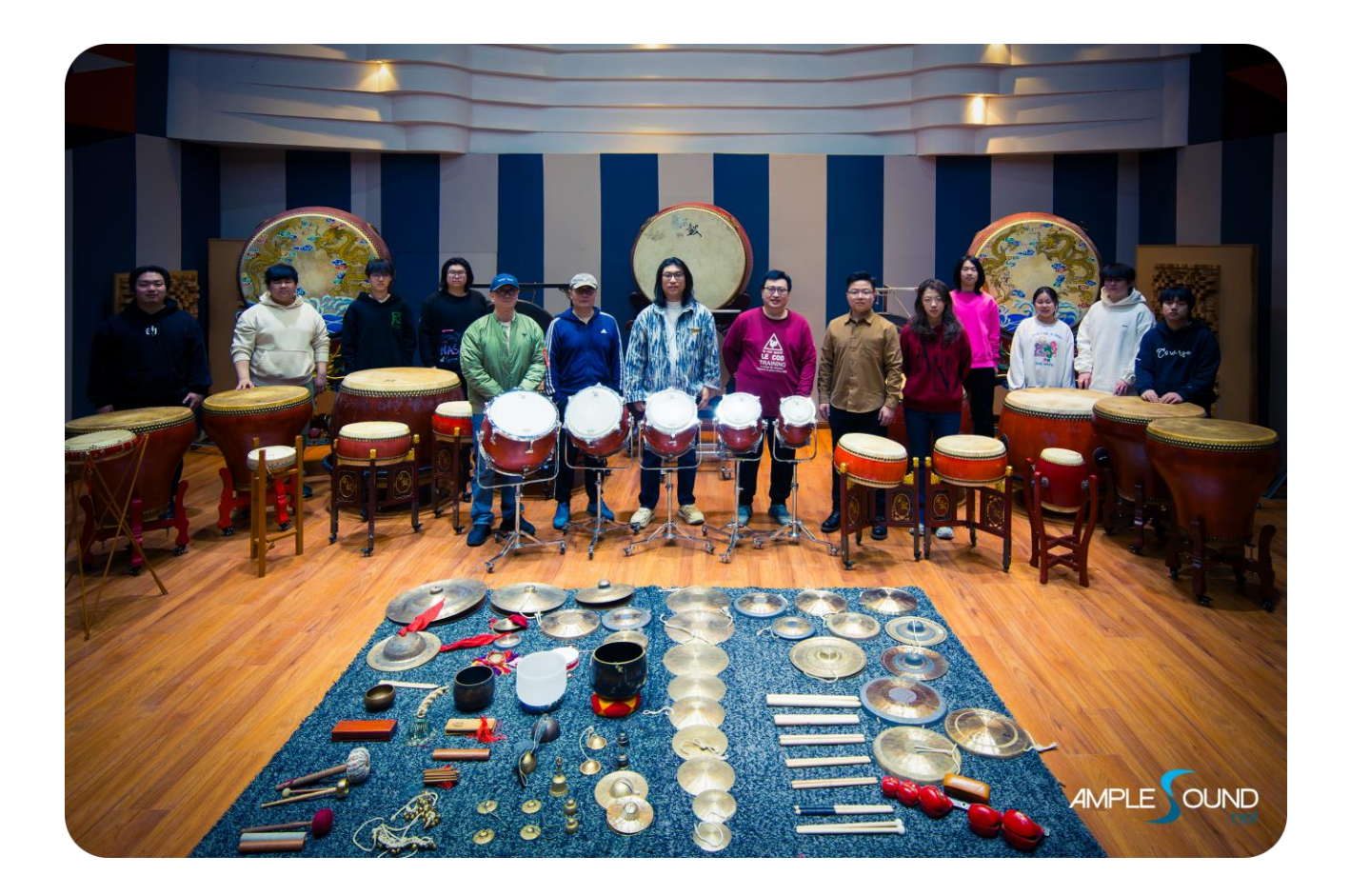

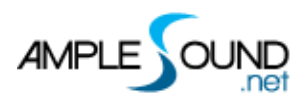

# 2 Main Panel

#### 2.1 Main Panel Navigation

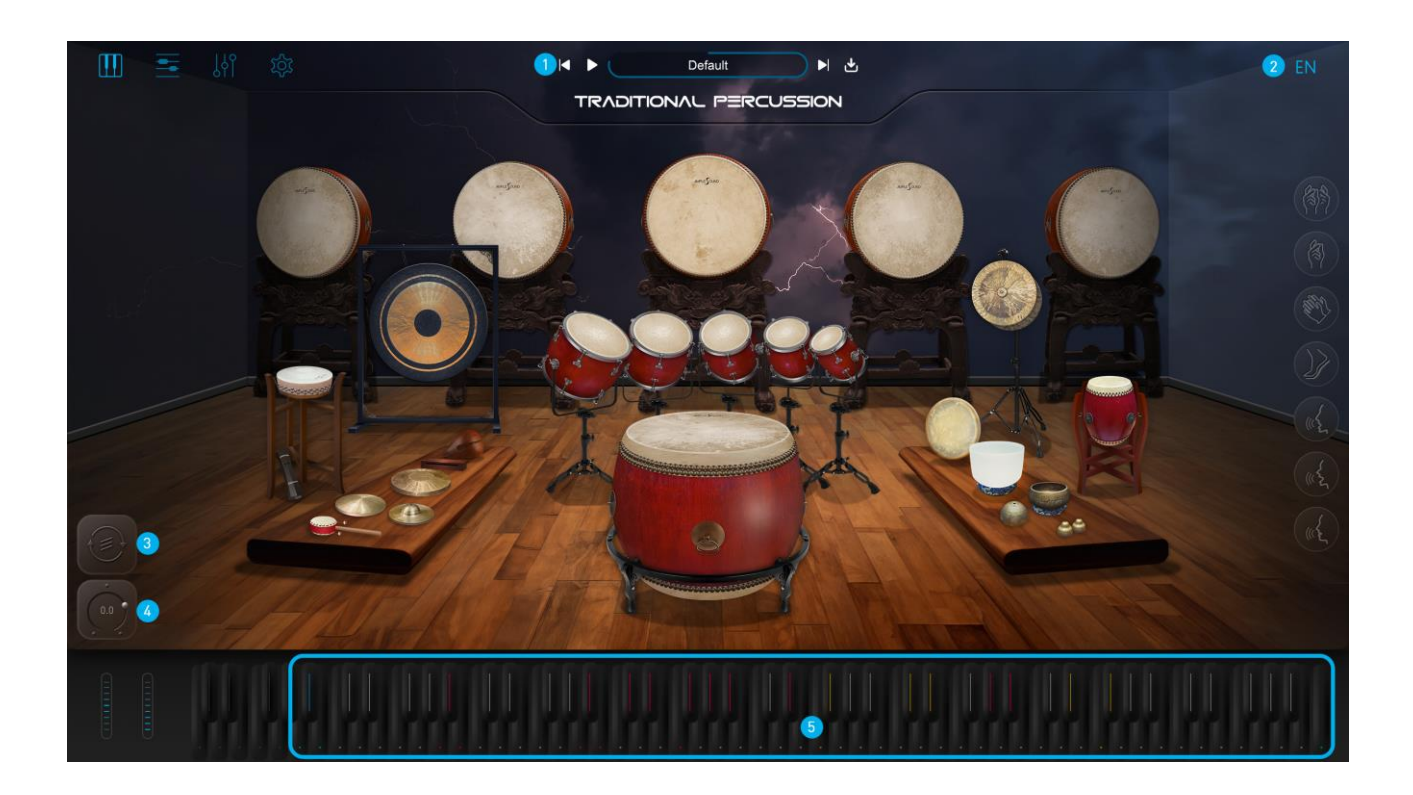

| 1. | Preset Bar       |
|----|------------------|
| 2. | Language         |
| 3. | Roll Loop Switch |
| 4. | Roll Expression  |
| 5. | Key Layout       |

#### 2.2 Preset Bar

There are four buttons: Previous **I** , Next **I** , Play **I** , and Save **I** . Clicking the preset name text box will open the preset file list window.

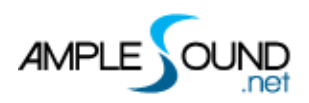

| Presets | C:\Users\Ample\Documents\An   | nple Sound\ACTP esets |        | 0        |                    |                                                                            |  |
|---------|-------------------------------|-----------------------|--------|----------|--------------------|----------------------------------------------------------------------------|--|
| Presets | Name                          | Last Mod f J Time     | Туре   | Category | Author             | Rating                                                                     |  |
| 🖿 Temp  | Big Drum-Bull Fighting Tiger  | 10/18/2024 15:35      | Lead   | Country  | Ancient Music      | ****                                                                       |  |
| Test    | Big Drum-Hip Hop and Filter   | 10/18/2024 15:35      | Rhythm | Pop      | Ample Sound        | ****                                                                       |  |
|         | Big Drum-Simple Love          | 10/19/2024 17:24      | Rhythm | Pop      | Jav Chou           | ***                                                                        |  |
|         | Cymbal Etude                  | 10/18/2024 15:35      | Lead   | Country  | Ample Sound        | ****                                                                       |  |
|         | Dap-Hit the Hand Drum and Dar | nc 10/18/2024 15:35   | Lead   | Country  | Ancient Music      | ***                                                                        |  |
|         | Default                       | 10/18/2024 15:35      | Lead   | Country  | Ample Sound        | **                                                                         |  |
|         | Flat Drum Ens-Nine Beats      | 10/18/2024 15:35      | Rhythm | Rock     | Tang Dynasty       | $\dot{}$                                                                   |  |
|         | Flat Drum Ens-Rolling Walnuts | 10/18/2024 15:35      | Rhythm | Country  | Ancient Music      | $\dot{\Delta}$ $\dot{\Delta}$ $\dot{\Delta}$ $\dot{\Delta}$ $\dot{\Delta}$ |  |
|         | Flat Drum-Ecstasy             | 10/18/2024 15:35      | Lead   | Country  | Kodo               | ***                                                                        |  |
|         | Flowerpot Ens-Muting to Open  | 10/18/2024 15:35      | Rhythm | Country  | Ample Sound        | ***                                                                        |  |
|         | Flowerpot Ens-Sea Roar        | 10/18/2024 15:35      | Lead   | Country  | Kodo               | <b>☆☆☆☆☆</b>                                                               |  |
|         | Flowerpot-Ecstasy 2           | 10/18/2024 15:35      | Lead   | Country  | Kodo               | ***                                                                        |  |
|         | Highstand Ens-Drum Poetry     | 10/18/2024 15:35      | Rhythm | Country  | Zhengui Li, Dun Ta | ***                                                                        |  |
|         | Highstond Eps Flome of Fire   | 10/18/2024 15:35      | Bbythm | Country  | Kodo               | ***                                                                        |  |

Each preset features a Riffer preview. You can click the play button or switch to the Riffer to audition the sound.

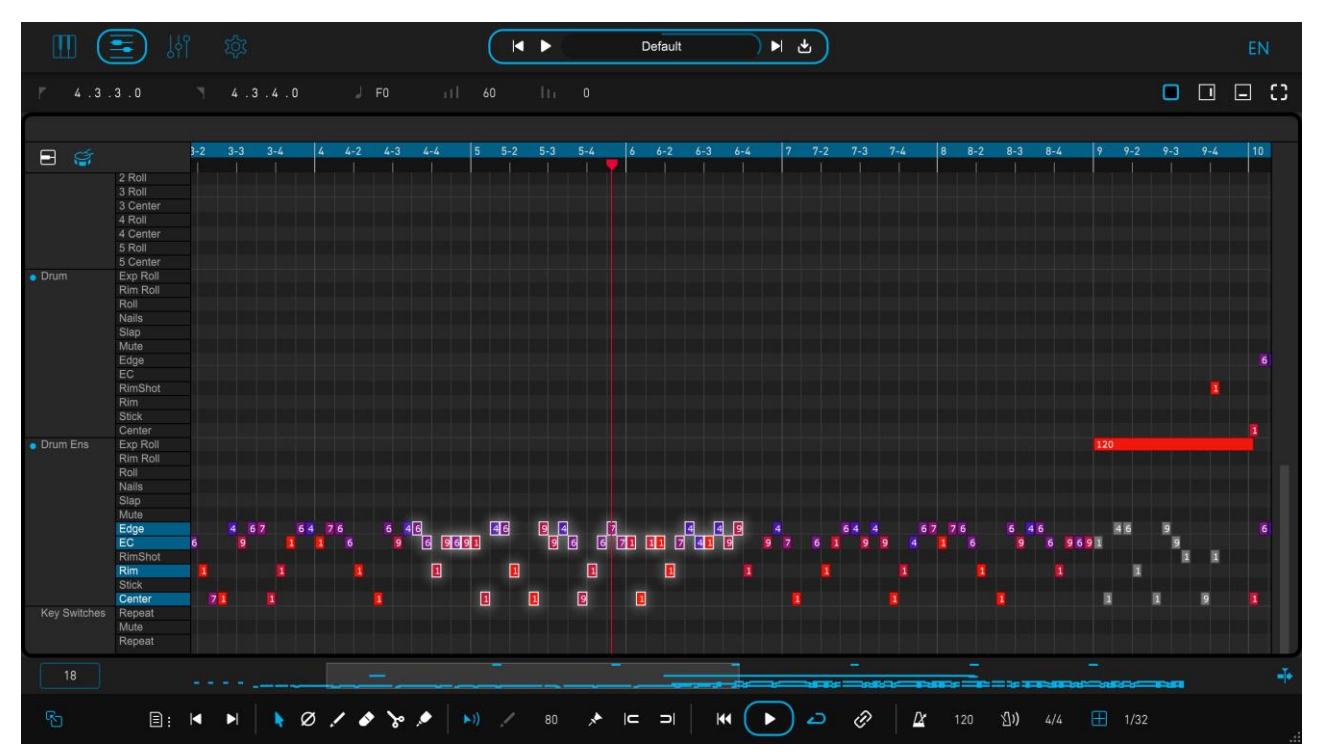

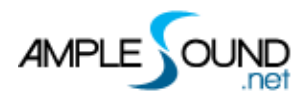

### 2.3 Language

\* The language change will take effect after reopening the window.

# 2.4 Key Layout

| Instrument       | Кеу  | Articulation    | Detail                                                             | Trigger Modes | Legato | Loop |
|------------------|------|-----------------|--------------------------------------------------------------------|---------------|--------|------|
|                  | A-1  | Repeat          |                                                                    |               |        |      |
|                  | A#-1 | Mute            |                                                                    |               |        |      |
|                  | B-1  | Repeat          |                                                                    |               |        |      |
| Drum<br>Ensemble | C0   | Center          | Double stroke on<br>Maximum velocity                               | One-shot      | -      | -    |
|                  | C#0  | Stick           |                                                                    | One-shot      | -      | -    |
|                  | D0   | Rim             | Double stroke on<br>Maximum velocity                               | One-shot      | -      | -    |
|                  | D#0  | Rimshot         | Double stroke on<br>Maximum velocity                               | One-shot      | -      | -    |
|                  | EO   | Edge-Center     | Double stroke on<br>Maximum velocity                               | One-shot      | -      | -    |
|                  | F0   | Edge            | Double stroke on<br>Maximum velocity                               | One-shot      | -      | -    |
|                  | F#0  | Mute            | Stick Muting on<br>High-Velocity<br>Palm Muting on<br>Low-Velocity | One-shot      | -      | -    |
|                  | G0   | Slap            | Double stroke on<br>Maximum velocity                               | One-shot      | -      | -    |
|                  | G#0  | Scraping Nails  | Higher velocity faster speed                                       | Gate          | -      | -    |
|                  | A0   | Straight Roll   | Variable Roll on<br>Maximum velocity                               | Gate          | Leg    | Loop |
|                  | A#0  | Rim Roll        |                                                                    | Gate          | Leg    | Loop |
|                  | B0   | Expressive Roll | Grace variable Roll on<br>Maximum velocity                         | Gate          | Leg    | Loop |
| Drum Solo        | C1   | Center          | Double stroke on<br>Maximum velocity                               | One-shot      | -      | -    |
|                  | C#1  | Stick           |                                                                    | One-shot      | -      | -    |
|                  | D1   | Rim             | Double stroke on<br>Maximum velocity                               | One-shot      | -      | -    |
|                  | D#1  | Rimshot         | Double stroke on<br>Maximum velocity                               | One-shot      | -      | -    |

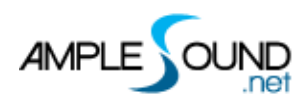

|              | E1        | Edge-Center     | Double stroke on         | One-shot  | -   | -    |
|--------------|-----------|-----------------|--------------------------|-----------|-----|------|
|              | <b>F1</b> | Гана            | Naximum velocity         | One sheet |     |      |
|              | FI        | Eage            | Maximum velocity         | One-snot  | -   | -    |
|              | F#1       | Mute            | Stick Muting on          | One-shot  | -   | -    |
|              |           |                 | High-Velocity            |           |     |      |
|              |           |                 | Palm Muting on           |           |     |      |
|              |           |                 | Low-Velocity             |           |     |      |
|              | G1        | Slap            | Double stroke on         | One-shot  | -   | -    |
|              |           |                 | Maximum velocity         |           |     |      |
|              | G#1       | Scraping Nails  | Higher velocity faster   | Gate      | -   | -    |
|              |           |                 | speed                    |           |     |      |
|              | A1        | Straight Roll   | Variable Roll on         | Gate      | Leg | Loop |
|              |           |                 | Maximum velocity         |           |     |      |
|              | A#1       | Rim Roll        |                          | Gate      | Leg | Loop |
|              | B1        | Expressive Roll | Grace variable Roll on   | Gate      | Leg | Loop |
|              |           |                 | Maximum velocity         |           |     | •    |
| Pitched      | C2        | Center          | Double stroke on         | One-shot  | -   | -    |
| Barrel       |           |                 | Maximum velocity         |           |     |      |
|              | C#2       | Roll            |                          | Gate      | Leg | Loop |
|              | D2        | Center          | Double stroke on         | One-shot  | -   | -    |
|              |           |                 | Maximum velocity         |           |     |      |
|              | D#2       | Roll            |                          | Gate      | Leg | Loop |
|              | E2        | Center          | Double stroke on         | One-shot  | -   | -    |
|              |           |                 | Maximum velocity         |           |     |      |
|              | F2        | Roll            |                          | Gate      | Leg | Loop |
|              | F#2       | Roll            |                          | Gate      | Leg | Loop |
|              | G2        | Center          | Double stroke on         | One-shot  | -   | -    |
|              |           |                 | Maximum velocity         |           |     |      |
|              | G#2       | Roll            |                          | Gate      | Leg | Loop |
|              | A2        | Center          | Double stroke on         | One-shot  | -   | -    |
|              |           |                 | Maximum velocity         |           |     |      |
| Small Barrel | A#2       | Roll            |                          | Gate      | Leg | Loop |
|              | B2        | Center          | Double stroke on         | One-shot  | -   | -    |
|              |           |                 | Maximum velocity         |           |     |      |
| Big Gong     | C3        | Crash           |                          | One-shot  | -   | -    |
|              | C#3       | Тір             | High-velocity tip on the | One-shot  | -   | -    |
|              |           |                 | center                   |           |     |      |
|              |           |                 | Low-velocity tip on the  |           |     |      |
|              |           |                 | edge                     |           |     |      |
|              | D3        | Scrape          |                          | One-shot  | -   | -    |
|              | D#3       | Swirl           |                          | Gate      | Leg | Loop |
|              | E3        | Roll            |                          | One-shot  | -   | -    |

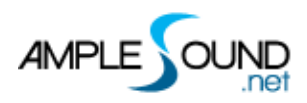

|              | F3  | Choke       |                               | One-shot | Leg | -    |
|--------------|-----|-------------|-------------------------------|----------|-----|------|
| Cymbals      | F#3 | Choke       |                               | One-shot | Leg | -    |
|              | G3  | Open        |                               | One-shot | -   | -    |
|              | G#3 | Mute        |                               | One-shot | -   | -    |
|              | A3  | Edge Strike | Swirl on Maximum              | One-shot | -   | -    |
|              |     |             | velocity                      |          |     |      |
|              | A#3 | Sizzle      | Small Cymbal: Roll on         | One-shot | Leg | -    |
|              |     |             | Maximum velocity              |          |     |      |
|              | B3  | Тір         | High-velocity tip on the      | One-shot | -   | -    |
|              |     |             | Bell                          |          |     |      |
|              |     |             | Low-velocity tip on the       |          |     |      |
|              |     |             | DOW<br>China Cymhal: Shaft on |          |     |      |
|              |     |             | Maximum velocity              |          |     |      |
| Singing      | C4  | Open        |                               | One-shot | _   | _    |
| Bowl         | C#4 | Choke       |                               | One-shot | lea | _    |
|              | D4  | Sing        |                               | One-shot | Lea | _    |
| Temple       | D#4 | Choke       |                               | One-shot | Lea | -    |
| Bowl         | E4  | Open        |                               | One-shot | -   | -    |
|              | F4  | Sing        |                               | One-shot | Leg | -    |
| Bell         | F#4 | Shaking     |                               | One-shot | Leg | -    |
|              | G4  | Open        |                               | One-shot | -   | -    |
| Shaking Bell | G#4 | Shaking     |                               | Gate     | -   | Loop |
| Temple       | A4  | Open        | Roll on Maximum               | One-shot | -   | -    |
| Block        |     |             | velocity                      |          |     |      |
| Rattle Drum  | A#4 | Shaking     |                               | Gate     | -   | Loop |
| Wood Block   | B4  | Open        |                               | One-shot | -   | -    |
| Opera        | C5  | Drum        | Opera Drum: Roll on           | One-shot | -   | -    |
| Drum         |     |             | Maximum velocity              |          |     |      |
|              | C#5 | Clapper     |                               | One-shot | -   | -    |
| Large        | D5  | Open        |                               | One-shot |     | -    |
| Opera        | D#5 | Choke       |                               | One-shot | Leg | -    |
| Gong         |     |             |                               |          |     |      |
| Small Opera  | E5  | Open        |                               | One-shot |     | -    |
| Gong         | F5  | Choke       |                               | One-shot | Leg | -    |
| Opera        | F#5 | Споке       |                               | One-shot | Leg | -    |
| Cymbais      | G5  | Open        |                               | One-shot | -   | -    |
|              | G#5 |             | Curint on Marineum            | One-shot | -   | -    |
|              | A5  | Edge Strike | velocity                      | One-shot | -   | -    |
|              | A#5 | Sizzle      | Roll on Maximum<br>velocity   | One-shot | Leg | -    |
|              | B5  | Тір         | High-velocity tip on the      | One-shot | -   | -    |

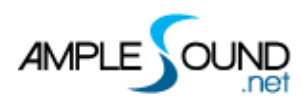

|              |     |               | Bell<br>Low-velocity tip on the<br>Bow                           |          |   |   |
|--------------|-----|---------------|------------------------------------------------------------------|----------|---|---|
| Dap          | C6  | PM            |                                                                  | One-shot | - | - |
|              | C#6 | Rim L         |                                                                  | One-shot | - | - |
|              | D6  | Slap          |                                                                  | One-shot | - | - |
|              | D#6 | Rim R         |                                                                  | One-shot | - | - |
|              | E6  | Finger        |                                                                  | One-shot | - | - |
| Vocalization | F6  | Неу           |                                                                  | One-shot | - | - |
|              | F#6 | На            |                                                                  | One-shot | - | - |
|              | G6  | Huh           |                                                                  | One-shot | - | - |
|              | G#6 | Stomp         |                                                                  | One-shot | - | - |
|              | A6  | Clap          |                                                                  | One-shot | - | - |
|              | A#6 | Snap          |                                                                  | One-shot | - | - |
|              | B6  | Double Snap   |                                                                  | One-shot | - | - |
|              | С7  | Riffer Toggle | High-velocity starts<br>playback. Low-velocity<br>stops playback | -        | - | - |

#### 2.4.1 Trigger Modes

- One Shot: The sample will play to the end even when the key is released.
- Gate: The sample stops when the key is released.
- Loop: The sample loops continuously while the key is held down.
- Legato: Allows smooth transition between different articulations.

#### 2.4.2 Key Color

- Blue: Function keys
- White: Play keys
- Red: Roll
- Yellow: Choke

#### 2.5 Roll Loop Switch

• Activating the Roll Loop Switch enables continuous looping for ensemble drum rolls, solo

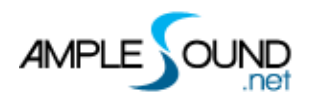

drum rolls, pitched barrel rolls, small barrel rolls, gong scrape, bell shaking, and rattle drum shaking.

• The default MIDI CC for the sustain pedal is 64. The CC can be changed in the MIDI CC setting window (right click on the controller to open).

# 2.6 Roll Expression

- This controls the expression of roll articulations for ensemble drum rolls, solo drum rolls, pitched barrel rolls, small barrel rolls, gong scrape, bell shaking, and rattle drum shaking.
- The default MIDI CC for expression is CC11. The CC can be changed in the MIDI CC setting window.

# **3** Properties Page and Right-click Menu

#### 3.1 Right-click Menu

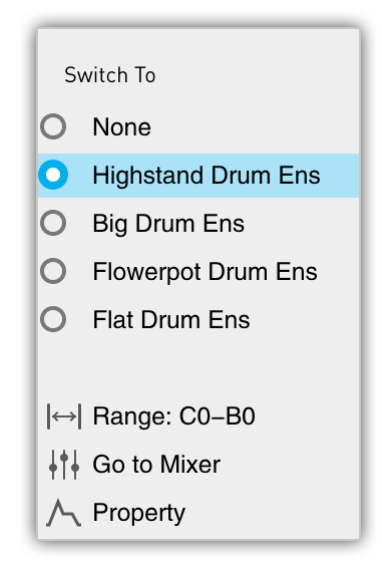

- Switch or unload the current instrument.
- Show the instrument' s range.
- Jump to the instrument' s mixer track and expand all its microphone tracks.
- Open the properties page.

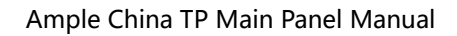

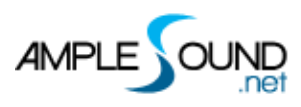

# 3.2 Properties Page

| $\wedge$         | Highstand Drum Ens                                                                     | × |
|------------------|----------------------------------------------------------------------------------------|---|
| E                | tack: 1 ms                                                                             |   |
| F<br>T<br>V<br>S | Alyphonic: 2 Fade Time: 500 ms<br>ne: -0.00<br>locity Sens: 75<br>art Time: 0<br>Reset |   |
|                  | DSR Envelope                                                                           |   |
|                  | olyphony and Release Time                                                              |   |
| -                | une                                                                                    |   |
| ١                | elocity Sensitivity                                                                    |   |
| I                | nsemble Start Time / Roll Start Time                                                   |   |
|                  | eset to default value                                                                  |   |

#### 3.2.1 ADSR Envelope

Each instrument has an independent ADSR envelope. Adjust the Decay parameter to simulate muting or opening sounds. For example:

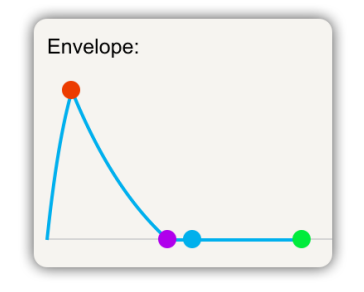

\*Preset Reference: Flowerpot Ens-Muting to Open

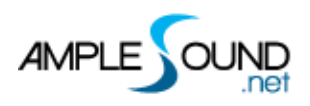

#### 3.2.2 Polyphony and Release Time

- This controls the maximum number of voices for the instrument. If the polyphony is set to 2 and a third note is played, the first note' s release will be cut off and faded out.
- Higher polyphony provides a denser sound, while fewer voices create a cleaner sound, especially for instruments with extended low-frequency releases, such as large drums.

#### 3.2.3 Tune

Fine-tune or transpose the instrument' s pitch by up to an octave.

#### 3.2.4 Velocity Sensitivity

This controls how much velocity affects volume. Lower values reduce the impact of velocity on the sound.

#### 3.2.5 Start Time

Only ensemble drums, gongs, shaking bell and rattle drum have this parameter.

- ensemble drums: It adjusts the start time of the sample in percentage terms, helping to synchronize group performances.
- For rolls, it can adjust the start speed for rolls on gongs, shaking bells, and rattle drums.

#### 3.2.6 Reset to default value

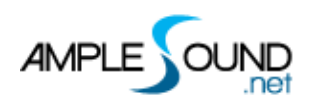

# **4** Instrument Slots

- ACTP contains 19 instrument slots: Drum Ensembles, Solo Drums, Pitched Barrel Drums, Small Barrel Drum, Cymbals, Large Gong, Ethnic Drum, Singing Bowl, Temple Bowl, Bells, Shaking Bells, Opera Drum, Temple Block, Wood Block, Large Opera Gong, Small Opera Gong, Opera Cymbals, Rattle Drum, and vocals, each supporting multiple percussion instruments, allowing seamless switching without modifying MIDI data.
- Each instrument slot contains similar types of percussion with consistent design in terms of articulations, velocity layers, and sample cycles. When switching between instruments in the same slot, there is no need to modify the MIDI.
- For drum ensemble vs. solo, simply shifting the MIDI by an octave can achieve the same performance.

# 4.1 Drum Ensemble (C0-B0)

- This slot can switch between 4 instruments:
  - 1. Highstand Drum Ensemble (100cm)
  - 2. Big Drum Ensemble (80cm)
  - 3. Flowerpot Drum Ensemble (60cm)
  - 4. Flat Drum Ensemble (45cm)
- Three types of rolls—straight roll, rim roll, and expressive roll support legato playing; when rolling, playing any other articulation, such as the center, will seamlessly transition the roll to that articulation.

# 4.2 Drum Solo (C1-B1)

- This slot can switch between 4 instruments:
  - 1. Highstand Drum Solo (100cm)
  - 2. Big Drum Solo (80cm)
  - 3. Flowerpot Drum Solo (60cm)
  - 4. Flat Drum Solo (45cm)

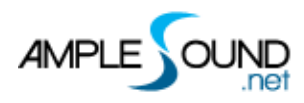

• Three types of rolls—straight roll, rim roll, and expressive roll. Legato playing is supported.

#### 4.3 Pitch Barrel Drum (C2-A2)

- From left to right, the pitch goes from low to high, which is Pitch barrel 5 to Pitch barrel 1.
- Rolls on the Pitch barrel drum support legato playing.

#### 4.4 Small Barrel Drum (A#2-B2)

• Rolls on the Small barrel drum support legato playing.

### 4.5 Big Gong (C3-F3)

- This slot can switch between 3 instruments:
  - 1. China Gong (100cm)
  - 2. Knobbed Gong (100cm)
  - 3. Wind Gong (60cm)
- Scrape and Choke on the gong support legato playing.
- The dampened hit on the big gong offers three different release samples: felt mallet, wooden mallet, and metal mallet. Different articulations are used to automatically match the corresponding type.

#### 4.6 Cymbals (F#3-B3)

- This slot can switch between 5 instruments:
  - 1. China Cymbals (50cm)
  - 2. Large Cymbals (40cm)
  - 3. Strawhat Cymbals (32cm)
  - 4. Water Cymbals (30cm)
  - 5. Small Cymbals (15cm)
- Sizzle and Choke on the cymbals support legato playing.

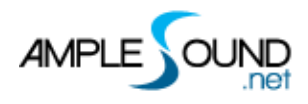

# 4.7 Singing Bowl (C4-D4)

- This slot can switch between 2 instruments:
  - 1. Porcelain Singing Bowl
  - 2. Bronze Singing Bowl
- Sing and Choke on the singing bowl support legato playing.

#### 4.8 Temple Bowl (D#4-F4)

- This slot can switch between 3 instruments:
  - 1. Temple Bowl
  - 2. Bronze Bowl
  - 3. Porcelain Bowl
- Sing and Choke on the temple bowl support legato playing.

#### 4.9 Bells (F#4-G4)

- This slot can switch between 2 instruments:
  - 1. Finger Bells
  - 2. Temple Ritual Chime
- Shaking on the bells support legato playing.

#### 4.10 Shaking Bells (G#4)

- This slot can switch between 4 instruments:
  - 1. Camel Bell
  - 2. Horse Bells
  - 3. Large Handbell
  - 4. Small Handbell

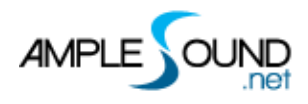

### 4.11 Temple Block (A4)

- This slot can switch between 3 instruments:
  - 1. High-pitch temple block
  - 2. Mid-pitch temple block
  - 3. Low-pitch temple block

#### 4.12 Rattle Drum (A#4)

#### 4.13 Woodblock (B4)

- This slot can switch between 2 instruments:
  - 1. Opera woodblock
  - 2. Opera Claves

#### 4.14 Opera Percussion (C5-C#5)

- This slot can switch between 3 sets of instruments:
  - 1. Opera Drum and Opera Clappers.
  - 2. Storytelling Drum and Storytelling Clappers.
  - 3. Large Bamboo Clappers and Small Bamboo Clappers.

#### 4.15 Large Opera Gong (D5-D#5)

• Choke on the large opera gong support legato playing.

#### 4.16 Small Opera Gong (E5-F5)

• Choke on the small opera gong support legato playing.

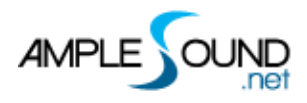

#### 4.17 Opera Cymbal (F#5-B5)

 Articulations, velocity layers are the same with other cymbals, and Sizzle and Choke on the opera cymbals support legato.

#### 4.18 Dap (C#6-E6)

#### 4.19 Vocalization and Body Percussion (F6-B6)

#### 5 Mixer

#### 5.1 Features

- The ACTP adopts a dual-layer mixer design. The first layer is the instrument track, and each instrument track contains multiple microphone tracks. This setup is to adapt to the diverse nature of Chinese percussion, as the miking configuration for drum ensembles and small wood percussion differs. However, every percussion instrument uses the same overhead microphones to ensure tonal consistency
- Each track can have multiple effects applied, and switching between instruments automatically updates the mixer track.
- In the ACTP, the drum head and rim of the large drums are treated as two separate instrument tracks, as their tonal functions are entirely different. The drum head emphasizes low frequencies, similar to a kick, while the rim emphasizes high frequencies, akin to a snare.

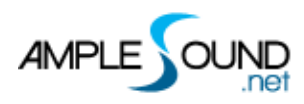

# 5.2 Mixer Navigation

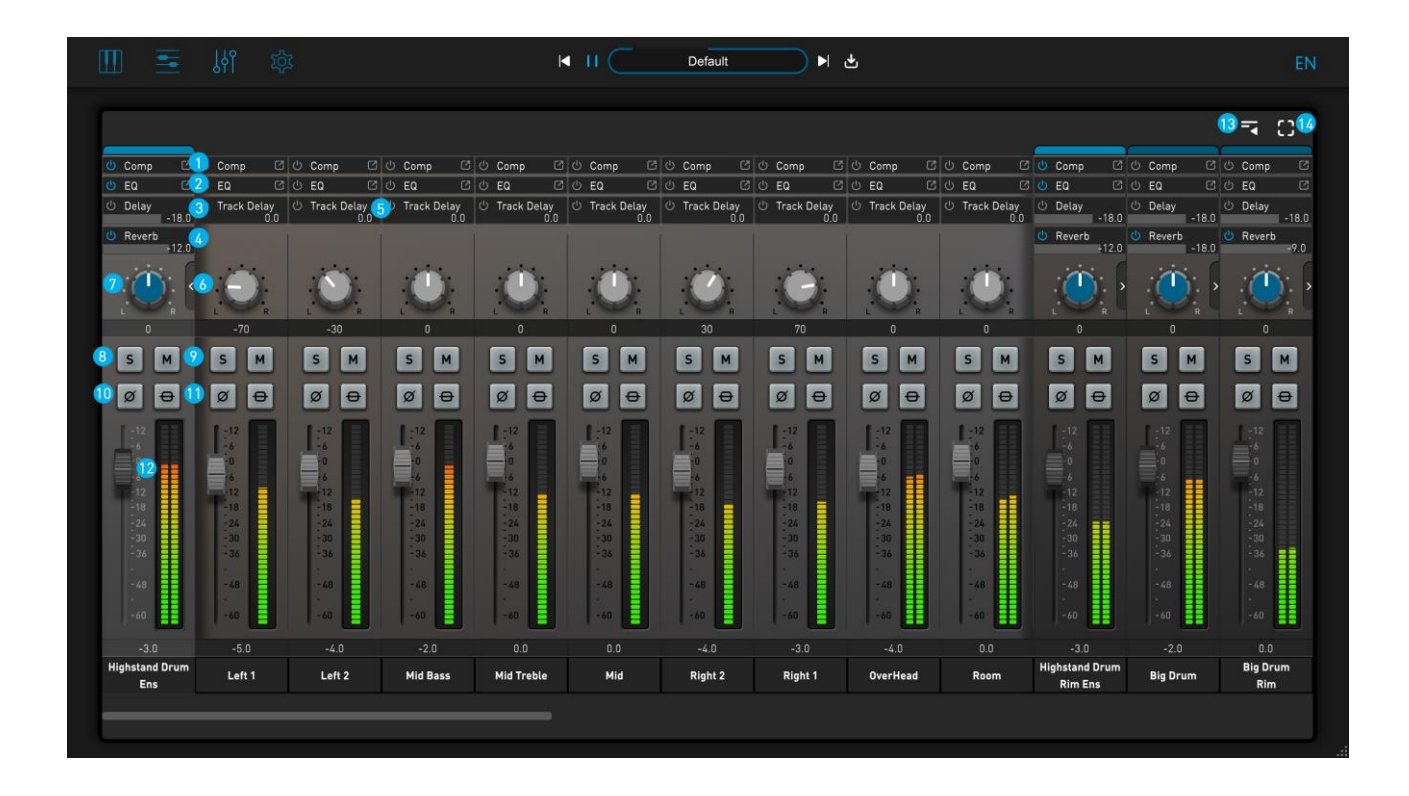

| 1.  | Compressor                    |
|-----|-------------------------------|
| 2.  | EQ                            |
| 3.  | Delay                         |
| 4.  | Reverb                        |
| 5.  | Track Delay                   |
| 6.  | Expand mic tracks             |
| 7.  | Pan                           |
| 8.  | Solo                          |
| 9.  | Mute                          |
| 10. | Phase                         |
| 11. | Bypass Effects                |
| 12. | Volume Slider                 |
| 13. | Expand or close all mi tracks |
| 14. | Full-screen view              |

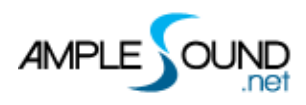

#### 5.3 Controllers on the Mixer

- The mixer channels are divided into five types: instrument tracks, microphone tracks, delay track, reverb track, and master control track.
- On the ACTP mixer, you can perform batch operations by holding down Ctrl (Cmd on Mac)
   + Click to turn all on and all off.
- The master control track's Solo and Mute can also be used for batch operations.

#### 5.3.1 Solo

#### 5.3.2 Mute

#### 5.3.3 Phase

#### 5.3.4 Bypass Effects

#### 5.3.5 Track Delay

In multi-microphone recording, dynamic microphones, condenser microphones, and variations in each microphone's distance and angle cause different delay times for each signal. Adjusting the track delay of the microphone track will change the tone of the instrument.

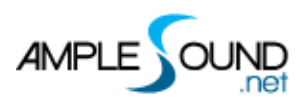

#### 5.4 Insert Effects

#### 5.4.1 Compressor

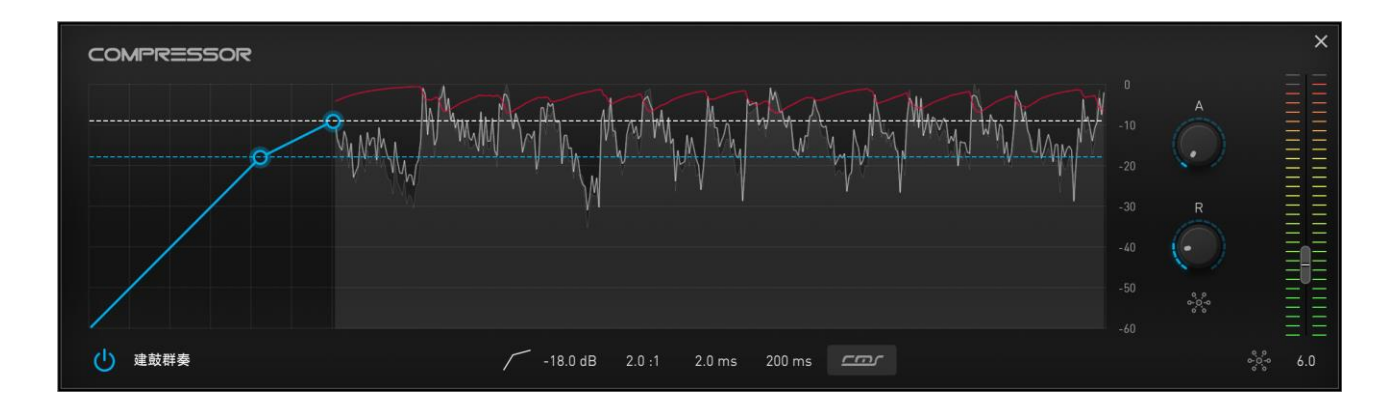

#### 5.4.2 EQ

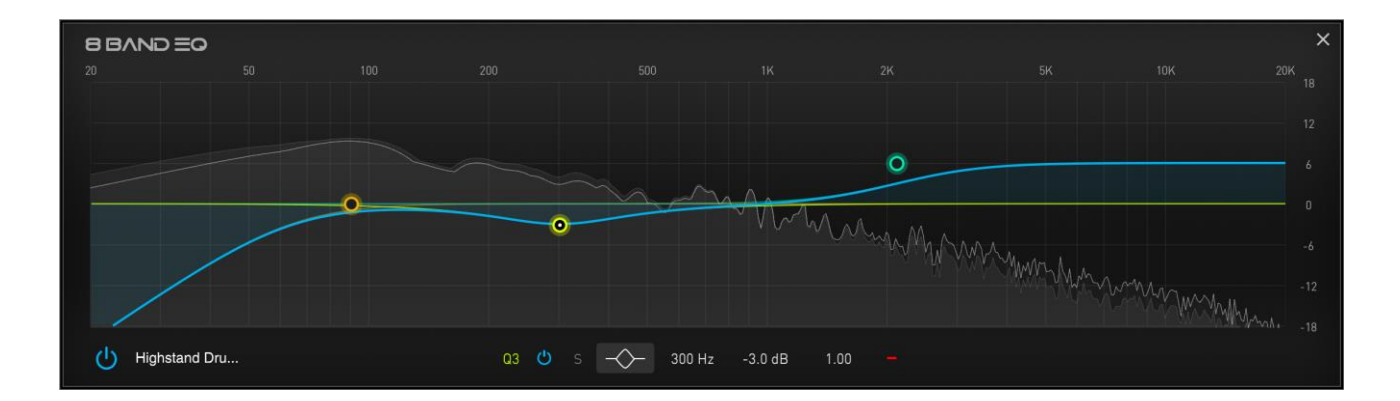

### 5.5 Send Effects

All instrument tracks send signals to the reverb and delay tracks. The processed signals from reverb and delay are then mixed with the original instrument track signals for master output.

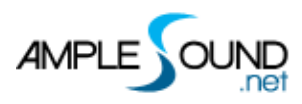

#### 5.5.1 Reverb

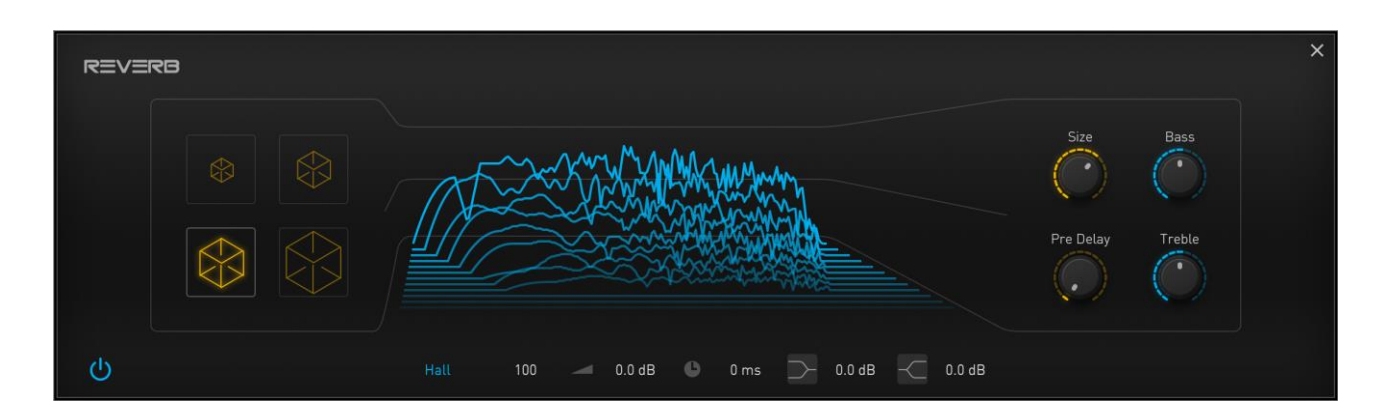

#### 5.5.2 Delay

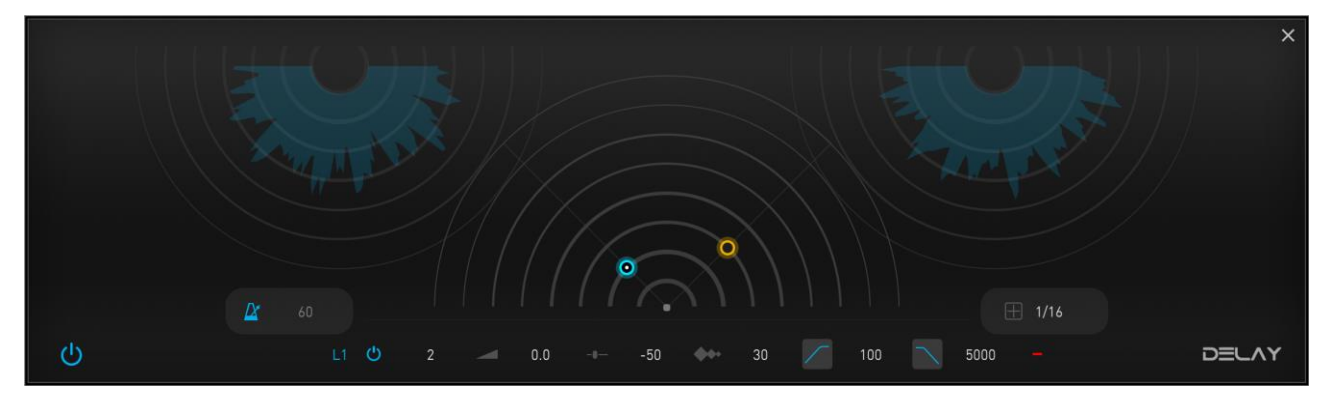

For detailed information on effect parameters, please refer to the FX user manual.

#### 5.6 Right-Click Menu

| 📄 Сору  | ١ |
|---------|---|
| Paste   |   |
| O Reset |   |

Right-clicking on an empty space in a track allows you to copy, paste the current track parameters, or reset to default parameters.

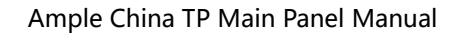

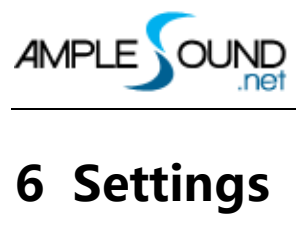

| ốột Settings 📃 💄                                                                    | × |  |  |  |  |  |  |  |  |
|-------------------------------------------------------------------------------------|---|--|--|--|--|--|--|--|--|
| Path: D:\D\Ample Sound\AS-VST\AmpleGuitar\ACTP_Library 1 Browse   Max Voices: 256 2 |   |  |  |  |  |  |  |  |  |
| Voices: 0 Memory: 1169.85MB 3                                                       |   |  |  |  |  |  |  |  |  |
| Sample Cycle: Cycle Reset 5                                                         |   |  |  |  |  |  |  |  |  |
| Display                                                                             |   |  |  |  |  |  |  |  |  |
| Disable UI Animations                                                               |   |  |  |  |  |  |  |  |  |
| Disable OpenGL   8     Disable Tooltip   9                                          |   |  |  |  |  |  |  |  |  |
| Keyboard Skin: Seaboard Keys v 10                                                   |   |  |  |  |  |  |  |  |  |
| Note Display: Pitch ~                                                               |   |  |  |  |  |  |  |  |  |
|                                                                                     |   |  |  |  |  |  |  |  |  |
|                                                                                     |   |  |  |  |  |  |  |  |  |

- 1. Sample library path
- 2. Maximum voice
- 3. Voice and memory display
- 4. Instrument memory reset option
- 5. Cycle reset
- 6. Always on top for dialog windows
- 7. Disable UI animation
- 8. Disable OpenGL
- 9. Disable tooltips
- 10. Select keyboard skin
- 11. Riffer note display

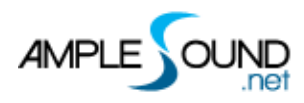

#### 6.1 Sample library path setting

The sample library can be moved to any location on your computer, then the new path can be set here.

# 6.2 Maximum voice

Adjusting the maximum voice limits the number of samples that can play simultaneously. When the limit is exceeded, the earliest played sample will be stopped.

# 6.3 Voice and memory display

#### 6.4 Instrument memory reset option

- When switching instruments, the previous instrument is cleared from memory to save memory.
- If this option is not selected, the switching speed will be faster, which is suitable for users with large memory.

# 6.5 Cycle reset

- Clicking it will reset the sample cycle index to zero, restarting the cycle.
- Resetting the loop before exporting MIDI to audio ensures the sound effect is consistent.

#### 6.6 Always on top for dialog windows

Controls whether pop-up windows are always on top.

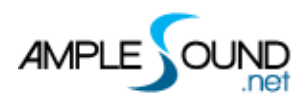

### 6.7 Disable UI animation

Disables animation effects, like panel switching, to improve performance.

#### 6.8 Disable OpenGL

Disable OpenGL to avoid display issues when using an old graphics card or if there are driver problems.

#### 6.9 Disable tooltips

Controls whether to display tooltips.

#### 6.10 Select keyboard skin

You can choose from three keyboard styles: Control Key, Seaboard Key, and Dark Key.

# 6.11 Riffer note display

In the Riffer, you can display note pitch, velocity, or off velocity.

# 7 MIDI rhythm patterns

The Riffer in the ACTP provides a variety of MIDI rhythm patterns for users to utilize.

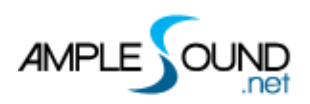

|          |         |                                   | ₩ ► (              | Default         | ▶ ₹                                                                                                    |         |        |         |              |     |
|----------|---------|-----------------------------------|--------------------|-----------------|----------------------------------------------------------------------------------------------------|---------|--------|---------|--------------|-----|
| Riffer   |         | C:\Users\Ample\Documents\Ample    | Sound\Riffs\ACTP   |                 |                                                                                                    |         | 0      |         |              | □ × |
| > 🗖 ACTP |         | Name                              | Last Modified Time | Author          | Rating                                                                                                    | Riff Ti | Riff B | Туре    | Category     |     |
| E Cymbal | s       | Bamboo Clappers                   | 10/18/2024 15:35   | Ample Sound     | ***                                                                                                    | 4/4     | 125    | Riff    | Country      |     |
| 🖿 Drum E | ns      | Big Drum Ens 1                    | 10/22/2024 13:51   | Ample Sound     | ****                                                                                                    | 4/4     | 120    | Riff    | Rock         |     |
| 🖿 Drum E | ns 2    | Big Drum Ens EDM                  | 10/18/2024 15:35   | Ample Sound     | $ \begin{array}{c} \begin{array}{c} \begin{array}{c} \\ \end{array} \\ \end{array} \\ \end{array} \\ \begin{array}{c} \begin{array}{c} \\ \end{array} \\ \end{array} \\ \end{array} \\ \begin{array}{c} \end{array} \\ \end{array} \\ \begin{array}{c} \end{array} \\ \end{array} \\ \end{array} \\ \begin{array}{c} \end{array} \\ \end{array} \\ \end{array} \\ \begin{array}{c} \end{array} \\ \end{array} \\ \end{array} \\ \begin{array}{c} \end{array} \\ \end{array} \\ \end{array} \\ \end{array} \\ \begin{array}{c} \end{array} \\ \end{array} \\ \end{array} \\ \end{array} \\ \begin{array}{c} \end{array} \\ \end{array} \\ \end{array} \\ \end{array} \\ \end{array} \\ \end{array} \\ \end{array} \\ \end{array} \\ \end{array} \\ \end{array} $                                                                                                    | 4/4     | 128    | Riff    | R&B          |     |
| 🖿 Drum S | olo     | Big Drum-Blue and White Porcelain | 10/18/2024 15:35   | Jay Chou        | ***                                                                                                    | 4/4     | 53     | Riff    | Рор          |     |
| 🖿 Drum S | olo 2   | Big Drum-Bull Fighting Tiger      | 10/18/2024 15:35   | Ancient Music   | ***                                                                                                    | 4/4     | 90     | Riff    | Country      |     |
| 🖿 Ensemb | ole     | Big Drum-Hip Hop Groove 112       | 10/18/2024 15:35   | Ample Sound     | $\div \div \div \div \div$                                                                                                    | 4/4     | 112    | Riff    | Рор          |     |
| 🖿 Opera  |         | Big Drum-Simple Love              | 10/22/2024 13:51   | Jay Chou        | $\dot$                                                                                                    | 4/4     | 97     | Riff    | Pop          |     |
| 🖿 Temp   |         | Cymbal Etude                      | 10/18/2024 15:35   | Ample Sound     | $ \begin{array}{c} \begin{array}{c} \begin{array}{c} \\ \end{array} \end{array} \\ \begin{array}{c} \begin{array}{c} \end{array} \\ \end{array} \\ \begin{array}{c} \end{array} \\ \begin{array}{c} \end{array} \\ \end{array} \\ \begin{array}{c} \end{array} \\ \begin{array}{c} \end{array} \\ \end{array} \\ \begin{array}{c} \end{array} \\ \begin{array}{c} \end{array} \\ \begin{array}{c} \end{array} \\ \end{array} \\ \begin{array}{c} \end{array} \\ \begin{array}{c} \end{array} \\ \begin{array}{c} \end{array} \\ \begin{array}{c} \end{array} \\ \end{array} \\ \begin{array}{c} \end{array} \\ \begin{array}{c} \end{array} \\ \begin{array}{c} \end{array} \\ \begin{array}{c} \end{array} \\ \end{array} \\ \begin{array}{c} \end{array} \\ \begin{array}{c} \end{array} \\ \end{array} \\ \begin{array}{c} \end{array} \\ \begin{array}{c} \end{array} \\ \end{array} \\ \begin{array}{c} \end{array} \\ \end{array} \\ \begin{array}{c} \end{array} \\ \end{array} \\ \begin{array}{c} \end{array} \\ \end{array} \\ \begin{array}{c} \end{array} \\ \end{array} \\ \begin{array}{c} \end{array} \\ \end{array} \\ \end{array} \\ \begin{array}{c} \end{array} \\ \end{array} \\ \end{array} \\ \begin{array}{c} \end{array} \\ \end{array} \\ \end{array} \\ \begin{array}{c} \end{array} \\ \end{array} \\ \end{array} \\ \end{array} \\ \begin{array}{c} \end{array} \\ \end{array} \\ \end{array} \\ \end{array} \\ \end{array} \\ \end{array} \\ \end{array} \\ \end{array} \\ \end{array} \\ \end{array} $                                                                                                    | 4/4     | 120    | Riff    | Country      |     |
|          |         | Dap-Hit the Hand Drum and Dance 2 | 2 10/18/2024 15:35 | Yiliyaer Ayoufu | $ \begin{tabular}{cccc} & & & & & & & & & & & & & & & & & $                                                                                                    | 4/4     | 115    | Riff    | Country      |     |
|          |         | Default                           | 10/18/2024 15:35   | Ample Sound     | $\stackrel{_{\scriptstyle \wedge}}{_{\scriptstyle \wedge}} \stackrel{_{\scriptstyle \wedge}}{_{\scriptstyle \wedge}} \stackrel{_{\scriptstyle \circ}}{_{\scriptstyle \wedge}} \stackrel{_{\scriptstyle \circ}}{_{\scriptstyle \wedge}} \stackrel{_{\scriptstyle \circ}}{_{\scriptstyle \wedge}} \stackrel{_{\scriptstyle \circ}}{_{\scriptstyle \sim}} \stackrel{_{\scriptstyle \circ}}{_{\scriptstyle \sim}} \stackrel{_{\scriptstyle \sim}}{_{\scriptstyle \sim}} \stackrel{_{\scriptstyle \sim}}{_{\scriptstyle \sim}} \stackrel{_{\scriptstyle \sim}}}{_{\scriptstyle \sim}} \stackrel{_{\scriptstyle \sim}}}{_{\scriptstyle \sim}} \stackrel{_{\scriptstyle \sim}}{_{\scriptstyle \sim}} \stackrel{_{\scriptstyle \sim}}}{_{\scriptstyle \sim}} \stackrel{_{\scriptstyle \sim}}{_{\scriptstyle \sim}} \stackrel{_{\scriptstyle \sim}}}{_{\scriptstyle \sim}} \stackrel{_{\scriptstyle \sim}}}{_{\scriptstyle \sim}} \stackrel{_{\scriptstyle \sim}}}$ | 4/4     | 120    | Riff    | Rock         |     |
|          |         | Ensemble-100-Riff-01              | 0/18/2024 15:35    | Ample Sound     | $\Rightarrow$ $\Rightarrow$ $\Rightarrow$ $\Rightarrow$ $\Rightarrow$ $\Rightarrow$                                                                                                    | 4/4     | 100    | Riff    | Folk         |     |
|          |         | Flat Drum Ens-Nine Beats          | 0/18/2024 15:35    | Tangchao        | $ \begin{array}{c} \begin{array}{c} \\ \\ \end{array} \end{array} \\ \begin{array}{c} \\ \end{array} \\ \begin{array}{c} \\ \end{array} \\ \end{array} \\ \begin{array}{c} \\ \end{array} \\ \begin{array}{c} \\ \end{array} \\ \end{array} \\ \begin{array}{c} \\ \end{array} \\ \end{array} \\ \begin{array}{c} \\ \end{array} \\ \end{array} \\ \begin{array}{c} \\ \end{array} \\ \end{array} \\ \begin{array}{c} \\ \end{array} \\ \end{array} \\ \begin{array}{c} \\ \end{array} \\ \end{array} \\ \end{array} \\ \begin{array}{c} \\ \end{array} \\ \end{array} \\ \end{array} \\ \end{array} \\ \begin{array}{c} \\ \end{array} \\ \end{array} \\ \end{array} \\ \end{array} \\ \end{array} \\ \end{array} \\ \end{array} \\ \end{array} \\ \end{array} \\ $                                                                                                    | 9/4     | 135    | Riff    | Rock         |     |
|          |         | Flat Drum Ens-Rolling Walnuts     | 10/18/2024 15:35   | Ancient Music   | ${} {} }{} {} }{} {} }{ }{} }{ }{ } }{ } }{ } }{ } }{ } }{ } }{ } }{ } }{ } }{ } }{ } }{ } }{ } }{ } }{ } }{ } }{ } }{ } }{ } }{ } }{ } }{ } }{ } }{ } }{ } }{ } }{ } }{ } }{ } }{ } }{ } }{ } }{ } }{ } }{ } }{ } }{ } }{ } }{ } }{ } }{ } }{ } }{ } }{ } }{ } }{ } }{ } }{$                                                                                                    | 4/4     | 80     | Riff    | Country      |     |
|          |         | Flat Drum-Ecstasy                 | 10/18/2024 15:35   | Kodo            | ***                                                                                                    | 4/4     | 116    | Riff    | Folk         |     |
|          |         | Flowerpot-Ecstasy 2               | 10/18/2024 15:35   | Kodo            | * * * * *                                                                                                    | 4/4     | 128    | Riff    | Country      |     |
|          | 🕒 Nev   | w (Ctrl + Shift + N) ar           | 10/18/2024 15:35   | Kodo            | ***                                                                                                    | 6/4     | 100    | Riff    | Country      |     |
|          | 🚹 Loa   | ad (Ctrl + O)                     | 10/18/2024 15:35   | Ample Sound     | ***                                                                                                    | 4/4     | 120    | Riff    | Rock         |     |
|          | 🛃 Sav   | Ve Category                       | All ~ Type         | All ~ C         |                                                                                                    |         |        |         |              |     |
| -        | .⊉ Sav  | ve As                             |                    |                 |                                                                                                    |         | _      |         |              |     |
| 18       | ⇒] Imp  | oort MIDI                         |                    | -               | -                                                                                                    | -       |        | - A.    |              |     |
|          | ← Exp   | port MIDI                         |                    |                 | 131-34-34 BU                                                                                                    | and s   |        |         |              |     |
| 8 (      | E H Exp |                                   | • ы) 🖉 80 📌        |                 |                                                                                                    | Ð       | Dr     | 120 x\) | ) 4/4 🖽 1/32 |     |

For detailed instructions on using the Riffer, please refer to the Riffer manual.

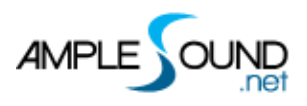

#### 网址: <u>https://www.amplesound.net</u>

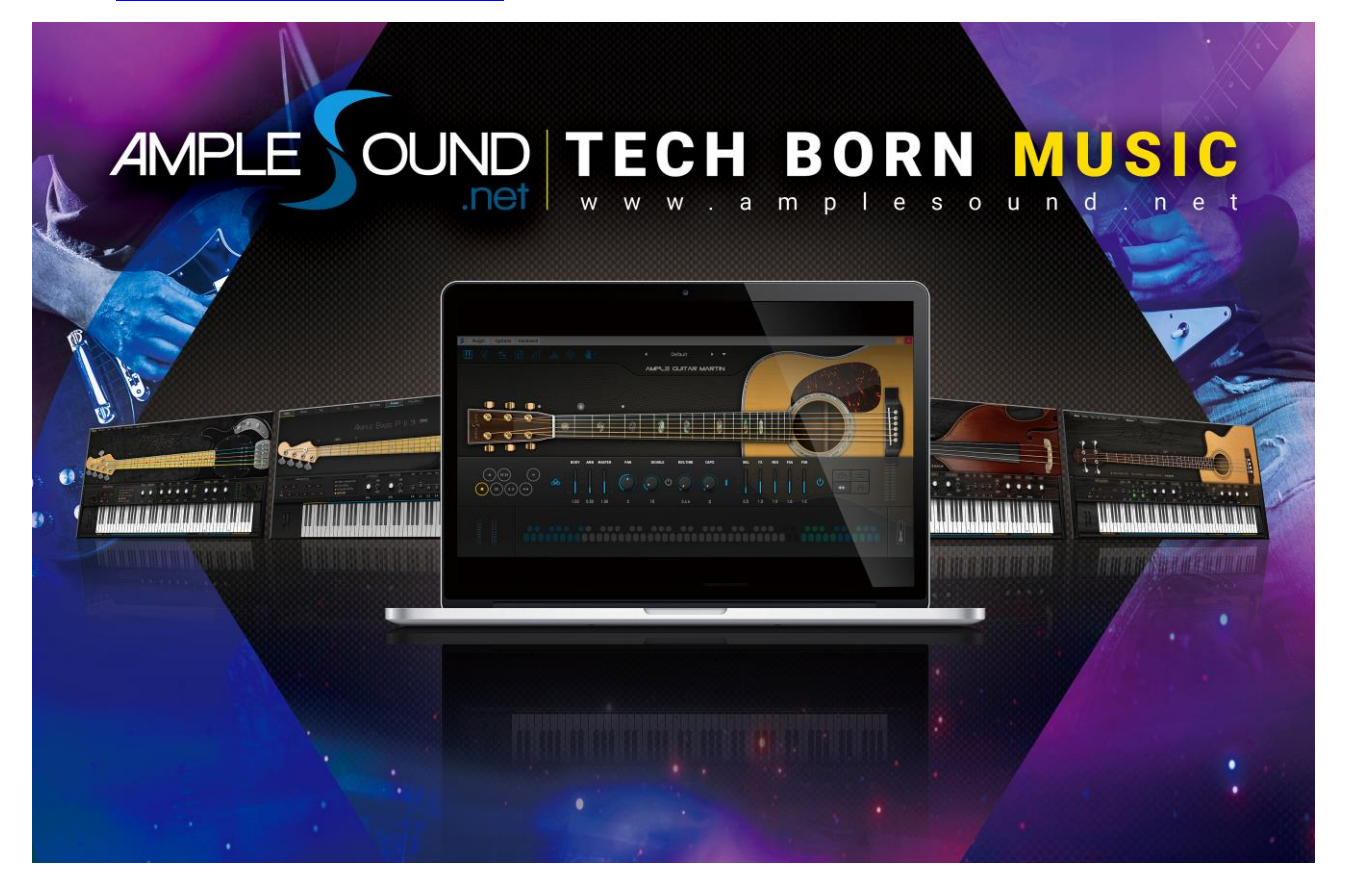

All rights reserved by Ample Sound Technology Co.